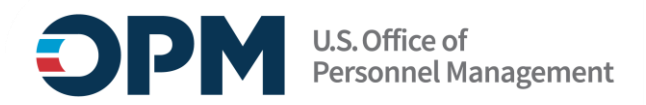

# **Single Sign-On Instructions**

CLD Central Learning Management System (LMS)

## CONTENTS

| Sing | le Sign-On Instructions                                               | . 1 |
|------|-----------------------------------------------------------------------|-----|
| 0    | verview                                                               | . 1 |
| Se   | ection 1: OPM employees using a government-issued device              | 2   |
| Se   | ection 2: OPM employees using a personal device and non-OPM employees | . 3 |
|      | Part 1: New Login.gov Users                                           | 3   |
|      | Part 2: Existing Login.gov Users:                                     | . 6 |
|      | Section 3: Login.gov resource links for users                         | .10 |

### **Overview**

These instructions outline how to log into OPM systems using single sign-on multifactor authentication (MFA) protocols.

- If you **are an OPM employee** (an authorized user whose account is associated with an opm.gov email address) and you are:
  - Using a government-issued device: you will log in via Entra by completing the steps in Section 1.
  - Using a **personal device**: you will log in via <u>Login.gov</u> by completing the steps in <u>Section 2</u>.
- If you **are not an OPM employee** (your account is associated with an email address that is not opm.gov), you will log in via Login.gov by completing the steps in <u>Section 2.</u>

## Section 1: OPM employees using a government-issued device

- 1. Open your internet browser and navigate to <u>CLD Central</u> (https://cldcentral.usalearning.gov/login/index.php).
- 2. At the login screen, select the "Login via Entra" button.

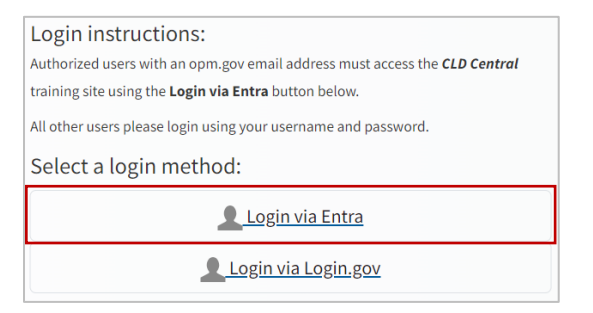

- 3. You will be redirected to <u>https://login.microsoftonline.com</u>
- 4. You will be asked to select the appropriate certificate connected to your OPM PIV card/Microsoft account. *Note:* you may need to enter your PIN number.

| <b>OPI</b> | U.S. Office of<br>Personnel Management |  |
|------------|----------------------------------------|--|
| Pick       | an account                             |  |
| à          | Connected to Windows                   |  |
| +          | Use another account                    |  |

5. After successful authentication, you will be automatically redirected back to CLD Central.

**Help Desk Support:** If you experience any technical problems or difficulty logging in, please check with your course/program team staff first for assistance. You can also submit a help desk ticket: <a href="https://www.research.net/r/CLDCENHELP">https://www.research.net/r/CLDCENHELP</a>

For live technical support, call (202) 753-0845 or toll free at (833) 200-0035 from 8:30 a.m. to 6 p.m. EST, Monday through Friday (excluding holidays).

### Section 2: OPM employees using a personal device and non-OPM employees

First, go directly to <u>Login.gov</u>, **not CLD Central.** Then, follow the instructions based on your <u>Login.gov</u> user status:

- If you are a new Login.gov user: Follow the instructions in Part 1: New Login.gov Users.
- If you are an existing Login.gov user: Follow the instructions in Part 2: Existing Login.gov Users.

#### Part 1: New Login.gov Users

- 1. Open your internet browser and navigate to <u>Login.gov</u> (https://www.login.gov).
- 2. Select the "Sign in with Login.gov" button.

| f) https://www.login.gov                                                      |          | □ # A ☆ (               |
|-------------------------------------------------------------------------------|----------|-------------------------|
| 🛲 An official website of the United States government. Here's how you know. 🗸 |          |                         |
|                                                                               | Language | Sign in with DLOGIN.GOV |
|                                                                               |          |                         |
| What is Login.gov? Who uses Login.gov? Create an account Help center          |          | Search                  |

- 3. Select the "Create an account" button.
- 4. Enter your email address.
  - a. Choose an email address that you'll always be able to access.
  - b. Once your account is created, you can add an additional email address, such as a work email or alternate personal address, to access your account.
- 5. Check the box to confirm "I read and accept the Login.gov rules of use."
- 6. Select the "Submit" button.

| Sign in                                                                                                    | Create an account                          |
|----------------------------------------------------------------------------------------------------|--------------------------------------------|
| Create an accour                                                                                                    | nt for new users                           |
| Enter your email address                                                                                             |                                            |
|                                                                                                    |                                            |
| Select your email language p<br>Login.gov allows you to receiv<br>English, Spanish or French.<br>O English (default) | reference<br>e your email communication in |
| ⊖ Español                                                                                                    |                                            |
| O Français                                                                                                    | Ĵi l                                       |
| I read and accept the Login                                                                                          | i.gov <u>Rules of Use</u> 12               |
| Submit                                                                                                    |                                            |

- 7. Check your email for a message from <u>Login.gov</u>.
- 8. Select the "Confirm your email address" button in the message. This will take you back to Login.gov.
- 9. Create your <u>Login.gov</u> password.
  - a. This password will work with all email addresses added to your <u>Login.gov</u> profile.
- 10. Set up a second layer of security.
  - a. As an added layer of protection, <u>Login.gov</u> requires you set up an authentication method to keep your account secure. This is referred to as multi-factor authentication (MFA).
  - b. We encourage you to have more than one authentication method on your account. You can choose from several authentication options.
  - c. <u>Learn more about each authentication option</u> to choose the one that is right for you.
- 11. Once you have authenticated, you have created your <u>Login.gov</u> account and will be taken to your <u>Login.gov</u> account profile page.

**Note: Your CLD Central account email address must be added** to your <u>Login.gov</u> account for successful authentication and login:

12. Select the + Add new email option.

| Your Account             | Your account      |             |
|--------------------------|-------------------|-------------|
| Add email address        |                   |             |
| Edit password            | Email preferences |             |
| Delete account           | Email addresses   |             |
| /                        |                   | Delete      |
| nethods                  |                   | Delete      |
| Add phone number         |                   | Delete      |
| Add authentication apps  | + Add new email   |             |
| Add face or touch unlock | Language          |             |
| Add security key         | English           | <u>Edit</u> |

- 13. Enter your CLD Central profile email address in the field and click "Submit."
  - a. You can add as many email addresses as you would like to support accessing numerous systems.
- 14. Select from the list of authentication methods to add other methods to your profile.

| Your Account             | Your account        |
|--------------------------|---------------------|
| Add email address        |                     |
| Edit password            | Email preferences   |
| Delete account           | Email addresses     |
| Vour authentiaction      | Delete              |
| methods                  | Delete              |
| Add phone number         | Delete              |
| Add authentication apps  | + Add new email     |
| Add face or touch unlock | Language            |
| Add security key         | English <u>Edit</u> |
| Add federal employee ID  |                     |
| Get backup codes         | Password            |

- 15. Open your internet browser and navigate to <u>CLD Central</u>.
- 16. At the login screen, select the "Login via Login.gov" button.

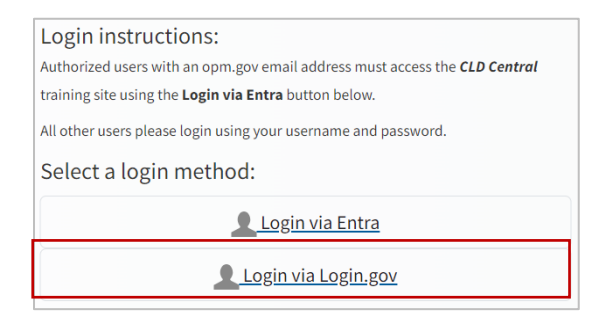

- 17. You will then be redirected to <u>Login.gov</u>.
- 18. Enter your <u>Login.gov</u> credentials: *Note*: this will be your <u>CLD Central</u> profile email address (which you added as an additional email address in Step 12), along with your <u>Login.gov</u> password.
- 19. Select the "Sign in" button.

| An official website of the Unite | d States government Here's how you know v |
|----------------------------------|-------------------------------------------|
| Ū LC                             | DGIN.GOV                                  |
|                                  |                                           |
|                                  |                                           |
| Sign in                          | Create an account                         |
|                                  |                                           |
| Sign in for exist                | ing users                                 |
| Email address                    |                                           |
|                                  |                                           |
|                                  |                                           |
| Password                         |                                           |
|                                  |                                           |
| Show password                    |                                           |
|                                  |                                           |
| s                                | Sign in                                   |
| Sign in with your governmer      | nt employee ID                            |
|                                  |                                           |
| Forgot your password?            |                                           |
| Security Practices and Priva     | icy Act Statement 🛛                       |
|                                  |                                           |

20. After successful authentication, you will be automatically redirected back to CLD Central (<u>https://cldcentral.usalearning.gov/</u>).

#### Part 2: Existing Login.gov Users:

- 1. Open your internet browser and navigate to the Login.gov homepage (<u>https://www.login.gov/</u>).
- 2. Select the **Sign in with Login.gov** button.

| https://www. | ogin.gov |                                                                             |          | 드라           | Ħ,      | 4 ☆    |  |
|--------------|----------|-----------------------------------------------------------------------------|----------|--------------|---------|--------|--|
|              |          | 🛲 An official website of the United States government Here's how you know 🗸 |          |              |         |        |  |
|              |          |                                                                             | Language | Sign in with | U LOGII | v.gov  |  |
|              |          | DLOGIN.GOV                                                                  |          |              |         |        |  |
|              |          | What is Login,gov? Who uses Login,gov? Create an account Help center        |          |              | 5       | Search |  |

3. Enter your login credentials and select **Sign in**.

| An official website of the United                                                | States government Here's how you know      |
|----------------------------------------------------------------------------------|--------------------------------------------|
| <b>1</b> LO                                                                      | GIN.GOV                                    |
|                                                                                  |                                            |
|                                                                                  |                                            |
| Sign in                                                                          | Create an account                          |
|                                                                                  |                                            |
| Sign in for existi                                                               | ng users                                   |
| Email addross                                                                    |                                            |
| Email address                                                                    |                                            |
|                                                                                  |                                            |
| Password                                                                         |                                            |
|                                                                                  |                                            |
| Show password                                                                    |                                            |
|                                                                                  |                                            |
| Si                                                                               | gn in                                      |
|                                                                                  |                                            |
| Sign in with your government                                                     | employee ID                                |
| Sign in with your government                                                     | <u>employee ID</u>                         |
| Sign in with your government  Forgot your password?                              | employee ID                                |
| Sign in with your government Forgot your password? Security Practices and Privac | : <u>employee ID</u><br>:y Act Statement Ø |

4. Complete your secondary authentication method for <u>Login.gov</u>. You will then be taken to your <u>Login.gov</u> account profile page.

**Note: Your CLD Central account email address must be added** to your <u>Login.gov</u> account for successful authentication and login.

5. Select the **+ Add new email** option.

| Your Account             | Your account       |               |
|--------------------------|--------------------|---------------|
| Add email address        | Email preferences  |               |
| Edit password            | Ental prototototos |               |
| Delete account           | Email addresses    |               |
| Vous outboation          |                    | Delete        |
| methods                  |                    | <u>Delete</u> |
| Add phone number         |                    | Delete        |
| Add authentication apps  | + Add new email    |               |
| Add face or touch unlock | Language           |               |
| Add security key         | English            | Edit          |

- 6. Enter your **CLD Central profile email address** in the field and select **Submit**.
  - a. You can add as many email addresses as you would like to support accessing numerous systems.

7. Select from the list of authentication methods to add other methods to your profile.

| Your Account                   | Your account      |             |
|--------------------------------|-------------------|-------------|
| Add email address              |                   |             |
| Edit password                  | Email preferences |             |
| Delete account                 | Email addresses   |             |
| M a contra                     |                   | Delete      |
| Your authentication<br>methods |                   | Delete      |
| Add phone number               |                   | Delete      |
| Add authentication apps        | + Add new email   |             |
| Add face or touch unlock       | Language          |             |
| Add security key               | English           | <u>Edit</u> |
| Add federal employee ID        |                   |             |
| Get backup codes               | Password          |             |

- 8. Open your internet browser and navigate to <u>CLD Central</u>.
- 9. At the login screen, select the *"Login via Login.gov"* button:

| Login instructions:                                                        |  |
|----------------------------------------------------------------------------|--|
| Authorized users with an opm.gov email address must access the CLD Central |  |
| training site using the Login via Entra button below.                      |  |
| All other users please login using your username and password.             |  |
| Select a login method:                                                     |  |
| Login via Entra                                                            |  |
| Login via Login.gov                                                        |  |

- 10. You will then be redirected to Login.gov.
- 11. Enter your <u>Login.gov</u> credentials: *Note*: this will be your <u>CLD Central</u> profile email address (which you added as an additional email address in Step 12), along with your <u>Login.gov</u> password.
- 12. Select the "Sign in" button.

| An official website of the United States government <u>Here's how you know</u> UOGIN.GOV |                   |
|------------------------------------------------------------------------------------------|-------------------|
|                                                                                          |                   |
|                                                                                          |                   |
| Sign in                                                                                  | Create an account |
|                                                                                          |                   |
| Sign in for existing users                                                               |                   |
| Email address                                                                            |                   |
|                                                                                          |                   |
| Password                                                                                 |                   |
| 14550014                                                                                 |                   |
| Show password                                                                            |                   |
|                                                                                          |                   |
| Si                                                                                       | ign in            |
| Sign in with your government                                                             | t employee ID     |
|                                                                                          |                   |
| Forgot your password?                                                                    |                   |
| Security Practices and Privacy Act Statement Ø                                           |                   |
| Deiters Art Otatement of                                                                 |                   |

- 13. After successful authentication, you will be automatically redirected back to CLD Central (<u>https://cldcentral.usalearning.gov/</u>).
- 14. To access CLD Central, please follow the instructions for <u>"Existing Login.gov users."</u>

**Help Desk Support:** If you experience any technical problems or difficulty logging in, you may check with your course/program team staff first for assistance or you can submit a help desk ticket here: <a href="https://www.research.net/r/CLDCENHELP">https://www.research.net/r/CLDCENHELP</a>

For live technical support please call (202) 753-0845 or toll free at (833) 200-0035 from 8:30 a.m. to 6 p.m. EST, Monday through Friday (excluding holidays).

#### Section 3: Login.gov resource links for users

- Login.gov Authentication Methods <u>https://www.login.gov/help/get-started/authentication-</u> methods/
- Add or change your authentication method <u>https://login.gov/help/manage-your-account/add-or-change-your-authentication-method/</u>
- Change the email address associated with your account <a href="https://login.gov/help/manage-your-account/change-your-email-address/">https://login.gov/help/manage-your-account/change-your-email-address/</a>